## **Hennepin County**

## **Create Client Account**

1. Vaya a (<u>https://datescheduling.hennepin.us/registration</u>) y seleccione el botón "Crear cuenta".

| HENNEPI | N COUNTY<br>Jesota                                                                         |                                   |
|---------|--------------------------------------------------------------------------------------------|-----------------------------------|
|         | Sign in Erral Password Forget your password? Sign in Don't have an account? Create account |                                   |
|         |                                                                                            | © 2022 Hennepin County, Minnesota |

2. Ingrese la dirección de correo electrónico que proporcionó durante el proceso de admisión de DOCCR/Probation y seleccione el botón "Enviar código de verificación".

| HENNE | PIN COUNTY<br>Innesota |                                                             |                                   |
|-------|------------------------|-------------------------------------------------------------|-----------------------------------|
|       |                        | a Hennepin County account  email.com Send verification code | e var lennen an cuntor kultureati |

3. Una vez que haya obtenido el código de verificación de la cuenta de correo electrónico, ingrese y seleccione el botón "Verificar código".

| HENNEP | IN COUNTY<br>Nessota                                                               |                          |
|--------|------------------------------------------------------------------------------------|--------------------------|
|        | create a Hennepin County account     remail   gmail.com   outfort code   Cateroine | Incury Minesta           |
|        | © 2022 Her                                                                         | nnepin County, Minnesota |

4. Cree una contraseña para la cuenta agregue su nombre y apellido, luego seleccione el botón "Crear cuenta".

| HENNEPIN COU<br>Minnesota                                                                                                    | NTY                                                                      |         |
|----------------------------------------------------------------------------------------------------|--------------------------------------------------------------------------|---------|
|                                                                                                    |                                                                          |         |
|                                                                                                    | Create a Hennepin County account                                         | ALL A   |
|                                                                                                    | Email address verified. You can now continue.                            | 38. 0 T |
|                                                                                                    | Email*<br>@gmail.com                                                     |         |
|                                                                                                    | Password* 0                                                              |         |
|                                                                                                    |                                                                          | XXXXXX  |
| the statement of the                                                                                                    | Confirm password*                                                        |         |
|                                                                                                    |                                                                          |         |
|                                                                                                    | riist name                                                               |         |
|                                                                                                    | Last name*                                                               |         |
| Section and section and sectio |                                                                          |         |
|                                                                                                    | I have read and agree to the Hennepin County access and<br>use agreement |         |
|                                                                                                    | -                                                                        |         |
|                                                                                                    |                                                                          |         |
| - Ale                                                                                                    | Cancel                                                                   |         |
|                                                                                                    |                                                                          |         |

5. Es posible que al iniciar sesión por primera vez, se le solicite que proporcione información adicional, como el número de caso actual de STS y la fecha de nacimiento.

| HENNE                                                                          | PIN COUNTY<br>nnesota                                                                                                    |
|--------------------------------------------------------------------------------|----------------------------------------------------------------------------------------------------|
|                                                                                | R View website in:   English Spanish Hale                                                                                                    |
| (WEBSW010)<br>Adult Sentencing to<br>We have made seve<br>about these requirem | ervice (STS) will resume limited operations with 8 hour shifts, Monday – Sunday.<br>al changes to STS to ensure the health and safety of our clients and employees. Clients will be required to complete a COVID-19 self-screening at the pickup site. All participants will be provided a surgical mask and face shield to be worn while on STS. More information<br>ents can be found online at <u>https://www.hempein.us/sits</u> . If you have health concerns that may be worsened by COVID-19, please contact our office to review your individual situation and discuss your scheduling options. |
| Registratio                                                                    |                                                                                                    |
| Case number:                                                                   | Case number                                                                                                    |
| Date of birth:<br>Ex: 11/19/1978                                               | Date of birth 💼 Enter a date of birth.                                                                                                    |
|                                                                                | ✓ Register 🌖 Clear                                                                                                    |
|                                                                                | Ethers   Context<br>¢ 2023 Hemepin County, Minnesota                                                                                                    |

6. Ahora ya estarán registrados y tendrán la capacidad de programar fechas de Servicio de Sentencia, así como de eliminar fechas programadas anteriormente.

| HENNEPIN COUNTY<br>MINNESOTA                                                                                                    |
|----------------------------------------------------------------------------------------------------|
| or Scheduling View website in: ● English ◯ Spanish Halp                                                                                                    |
| (WEBSW010)<br>Adult Sentencing to Service (STS) will resume limited operations with 8 hour shifts, Monday – Sunday,<br>We have made several changes to STS to ensure the health and safety of our clients and employees. Clients will be required to complete a COVID-19 self-screening at the pickup site. All participants will be provided a surgical mask and face shield to be worn while on STS. More information<br>about these requirements can be found online at <u>https://www.hemepin.us/sits</u> . If you have health concerns that may be worsened by COVID-19, please contact our office to review your individual situation and discuss your scheduling options. |
| Scheduling Name: Date of birth:                                                                                                    |
| Schedule your date(s):                                                                                                    |
| 🗎 Schedule Sentencing to Service date                                                                                                    |
| View or remove your Sentencing to Service date                                                                                                    |
| Image: Schedule One-Day DWI program         You have no dates to schedule. For questions call 612-543-0471.                                                                                                    |
| View or remove your One-Day DWI program You have no dates to schedule. For questions call 612-543-0471.                                                                                                    |
| Change notification preferences                                                                                                    |
|                                                                                                    |

7. Además pueden actualizar y cambiar sus preferencias de notificación seleccionando el botón "Cambiar preferencias de notificación".

| HENNEPIN COUN<br>Minnesota                                                                      | 1TY                                                                                                    |
|-------------------------------------------------------------------------------------------------|----------------------------------------------------------------------------------------------------|
| Scheduling > How you want to be notified                                                        | View website in:   English Spanish Help                                                                                                    |
| (WEBSW010)<br>Adult Sentencing to Service (STS) will resume lin                                 | nited operations with 8 hour shifts, Monday – Sunday,                                                                                                    |
| We have made several changes to STS to ensur<br>about these requirements can be found online at | e the health and safety of our clients and employees. Clients will be required to complete a CCVID-19 self-screening at the pickup site. All participants will be provided a surgical mask and face shield to be worn while on STS. More information<br>https://www.hennegin.us/sits. If you have health concerns that may be worsened by COVID-19, please contact our office to review your individual situation and discuss your scheduling options. |
| How you want to be notifie                                                                      | d                                                                                                    |
| Notification Type:                                                                              | EmailText messageBoth                                                                                                    |
|                                                                                                 | Changing your email address for notifications does not change the email used for your Hennepin<br>County login.                                                                                                    |
| Email address:<br>Ex: example@domain.com                                                        | @gmail.com                                                                                                    |
| Confirm email address:                                                                          |                                                                                                    |
| Text - Cell phone number:<br>Ex: (999) 999-9999                                                 |                                                                                                    |
| Text - Cell phone carrier:                                                                      | < None >                                                                                                    |
| Preferred language:                                                                             | < None >                                                                                                    |
|                                                                                                 | ✓ Continm D Cancel                                                                                                    |
|                                                                                                 |                                                                                                    |
|                                                                                                 |                                                                                                    |